# **Configure Kubernetes Cluster using Intersight Kubernetes Service**

# Contents

Introduction Background Information Solution Overview Prerequisites Requirements Components Used Assumptions Configuration Step 1. Configure Policies Step 2. Configure Profile Verify Connect to the Kubernetes Cluster Verify with CLI Troubleshoot Related Information

# Introduction

This document describes the configuration to provision a production-grade Kubernetes cluster from Cisco Intersight (SaaS) with the use of Cisco Intersight<sup>™</sup> Kubernetes Service (IKS).

# **Background Information**

Kubernetes, in recent times, has become a de-facto container management tool, as organizations tend to invest more in application modernization with Containerized solutions. With Kubernetes, development teams can deploy, manage, and scale their containerized applications with ease, making innovations more accessible to their continuous delivery pipelines.

However, Kubernetes comes with operational challenges, because it requires time and technical expertise to install and configure.

Installing Kubernetes and the different software components required, creating clusters, configuring storage, networking and security, along with operations (e.g. upgrading, updating and patching critical security bugs) require ongoing significant human capital investment.

Enter IKS, a turn-key SaaS solution for managing consistent, production-grade Kubernetes anywhere. To read more on IKS's capabilities, check this link <u>here</u>.

#### **Solution Overview**

For this document, the idea is to want to showcase IKS's ability to integrate seamlessly with your on-prem infrastructure, running VMware ESXi and vCenter.

With a few clicks, you can deploy a production-grade Kubernetes cluster on your VMware infrastructure.

But, to do that you have to integrate your on-prem vCenter with Intersight, which is known as 'claiming a target', vCenter being the target here.

You would need a Cisco Intersight Assist Virtual Appliance, which helps to add endpoint targets to Cisco Intersight. You can install Intersight Assist using the bootstrap OVA that is available on Cisco's official website.

To limit the scope of this document, we would not focus on Cisco Intersight Assist Virtual Appliance installation. But, you can have a look at the process <u>here</u>

# Prerequisites

#### Requirements

Cisco recommends that you have knowledge of these topics:

- Intersight Account: You need a valid Cisco ID and an Intersight account.
   You can create a Cisco ID on Cisco's website if you don't have one. And then, click the Create an Account link on <u>Intersight.</u>
- Cisco Intersight Assist: Cisco Intersight Assist helps you add vCenter/ESXi as an endpoint target to Cisco Intersight.
- Connectivity: If your environment supports an HTTP/S proxy, you can use that to connect your Cisco Intersight Assist Appliance to the internet. Alternatively, you have to open ports to intersight URLs. Please check this <u>link</u> for detailed network connectivity requirements :
- vCenter credentials to claim it on Intersight.

#### **Components Used**

This document is not restricted to specific software and hardware versions.

#### Assumptions

Since deploying a Cisco Intersight Appliance is out of the scope of this document.

We assume that you already have a working Intersight account, and have successfully claimed an on-prem vCenter/Esxi to it.

The information in this document was created from the devices in a specific lab environment. All of the devices used in this document started with a cleared (default) configuration. If your network is live, ensure that you understand the potential impact of any command.

# Configuration

**Step 1. Configure Policies** 

Policies allow simplified management as they abstract the configuration into re-usable templates.

Some of the policies which we need to configure are listed below. Please note all these policies would be created under Configure >> Polices & Configure >> Pools section on Intersight.

You can see the path of the policy on top of each screenshot too, given below.

This IP Pool will be used for IP Addresses on your Control and Worker Nodes Virtual Machines, when launched on the ESXi host.

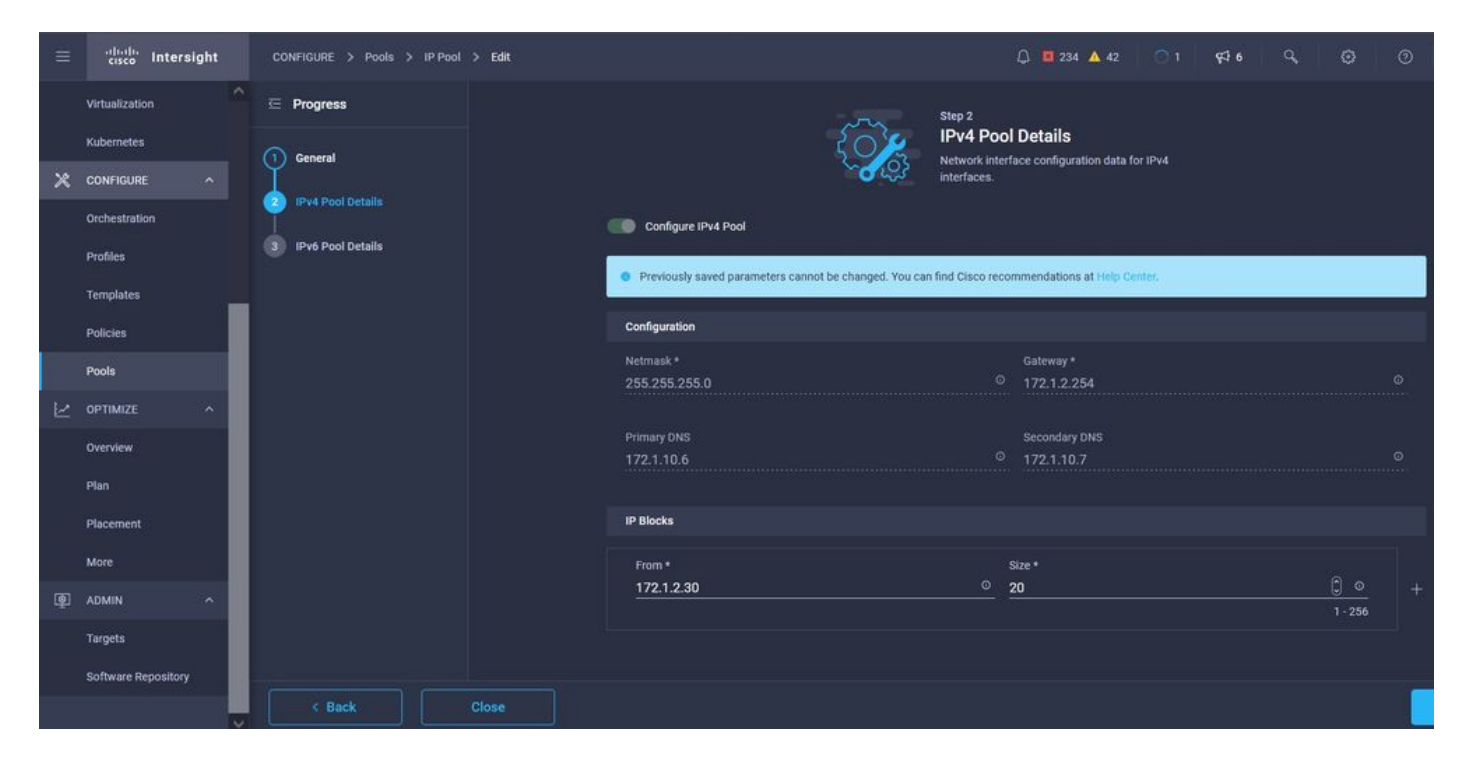

Here you define the Pod and Services Network CIDR, for internal networking within the Kubernetes cluster.

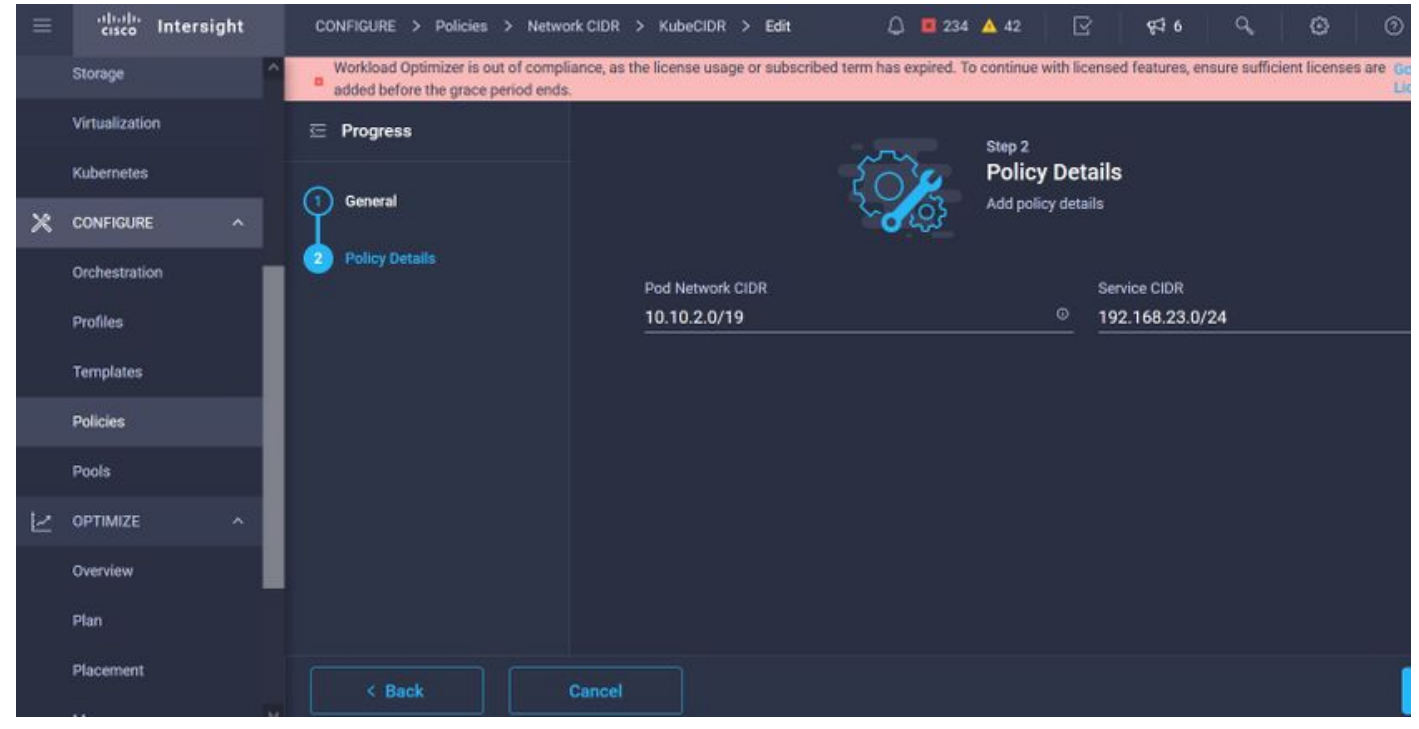

Services and Network CIDR

This Policy defines your NTP and DNS configuration.

|           | cisco Intersight    |   | CONFIGURE > Policies > Node | OS Configuration > KubeNodeOSConf > Edit |        |                | Q 💴 234 🔺 42 📝 97 <sup>4</sup> 6 94 Ø 0 |
|-----------|---------------------|---|-----------------------------|------------------------------------------|--------|----------------|-----------------------------------------|
|           | Storage             |   | 🖻 Progress                  |                                          |        | Step 2         |                                         |
|           | Virtualization      |   |                             |                                          | 2010   | Policy De      | tails                                   |
|           | Kubernetes          |   | General                     |                                          | ~~ (j} | Add policy det | ails                                    |
| ×         | CONFIGURE ^         |   | Policy Details              | Timazona t                               |        |                | DALC Sulfar                             |
|           | Orchestration       |   |                             | Asia/Calcutta                            |        | ~ o            | caas.lab.com                            |
|           | Profiles            |   |                             |                                          |        |                |                                         |
|           | Templates           |   |                             | DNS Server *                             |        |                | NTP Server                              |
|           | Policies            | ı |                             | 172.1.10.6                               |        |                | 172.1.10.254 0 +                        |
| 2         | Pools               | 1 |                             |                                          |        |                |                                         |
| $\bowtie$ | OPTIMIZE ^          | 1 |                             |                                          |        |                |                                         |
|           | Overview            | I |                             |                                          |        |                |                                         |
|           | Plan                |   |                             |                                          |        |                |                                         |
|           | Placement           |   |                             |                                          |        |                |                                         |
|           | More                |   |                             |                                          |        |                |                                         |
| ø         | ADMIN ^             |   |                             |                                          |        |                |                                         |
| 5 62% A   | Targets             |   |                             |                                          |        |                |                                         |
|           | Software Repository |   | < Back                      |                                          |        |                |                                         |

NTP and DNS configuration

With this policy, you can define the proxy configuration for your docker container runtime.

| =     | cisco Intersight |   | CONFIGURE > Policies > Container Runtlime > KubeContRunT > Edit |                                                                                                |                                               |                                              |
|-------|------------------|---|-----------------------------------------------------------------|------------------------------------------------------------------------------------------------|-----------------------------------------------|----------------------------------------------|
|       | Storage          |   | Workload Optimizer is out of comp                               | liance, as the license usage or subscribed term has expired. To continue with licensed feature | tures, ensure sufficient licenses are added b | efore the grace period ends. Go to Licensing |
|       | Virtualization   |   | E Progress                                                      |                                                                                                |                                               |                                              |
|       | Kubernetes       |   |                                                                 | Docker HTTP Proxy                                                                              |                                               |                                              |
| ×     | CONFIGURE A      |   | General General                                                 | Protocol Hostname                                                                              | me                                            | Port                                         |
|       |                  |   | Policy Details                                                  | http v © 172.1.10                                                                              | 10.21 ©                                       | 3128 🗍 🗘 🔍                                   |
|       | Orchestration    |   | - rand belians                                                  |                                                                                                |                                               | 1 - 65535                                    |
|       | Profiles         |   |                                                                 | Username o Password                                                                            | ord 💿 O                                       |                                              |
|       | Templates        |   |                                                                 |                                                                                                |                                               |                                              |
|       | Policies         | I |                                                                 | Docker HTTPS Proxy                                                                             |                                               |                                              |
|       | Pools            |   |                                                                 | Protocol Hostname                                                                              | me                                            | Port                                         |
| 18/19 |                  |   |                                                                 | http v 0 172.1.10                                                                              | 10.21 ©                                       | 3128 🗍 💭                                     |
| 2     | OPTIMIZE ^       |   |                                                                 |                                                                                                |                                               | 1 - 65535                                    |
|       | Overview         |   |                                                                 | Username o Passworr                                                                            | ord @ a                                       |                                              |
|       | Plan             |   |                                                                 |                                                                                                |                                               |                                              |
|       | Placement        |   |                                                                 |                                                                                                |                                               |                                              |
|       |                  |   |                                                                 | Docker Daemon Bridge CIDR ©                                                                    |                                               |                                              |
|       | More             |   |                                                                 |                                                                                                |                                               |                                              |
| Q     | ADMIN ^          |   |                                                                 | Docker No Prozy                                                                                |                                               |                                              |
|       | Targets          |   |                                                                 | 172.1.10.0/24 💿 💼                                                                              |                                               |                                              |

Proxy configuration for Docker

In this policy, you will define the configuration needed on the Virtual Machines deployed as Master and Worker nodes.

| = | cisco Intersight | CONFIGURE > Policies > Virtual Machine | 2 Infra Config > KubeVMinfraConfig > Edit | Q 🗖 234 🔺 42 🕑 👎 6 🔍 🧔 💿                     |
|---|------------------|----------------------------------------|-------------------------------------------|----------------------------------------------|
|   | Storage          | 😇 Progress                             | , ma                                      | Step 2                                       |
|   | Virtualization   |                                        | ξ <u>γ</u>                                | Policy Details Add policy details            |
|   | Kubernetes       | General General                        | ್ರಿ                                       |                                              |
| × | CONFIGURE ^      | Policy Details                         | Provider/Platform                         |                                              |
|   | Orchestration    |                                        | vCenter                                   |                                              |
|   | Profiles         |                                        |                                           | 3 items found 50 v per page 🔣 🕻 1 of 1 🗔 🗃 🔞 |
|   | Templates        |                                        | Name                                      |                                              |
|   | Policies         |                                        | CaaS-Engg-CL                              |                                              |
|   | Pools            |                                        | CaaS-Engg-HX1                             |                                              |
| Ľ | OPTIMIZE ^       |                                        | CaaS-Engg-HX2                             |                                              |
|   | Overview         |                                        |                                           | K < <u>1</u> of 1 > M                        |
|   | Plan             |                                        | Datastore *                               | Resource Pool                                |
|   | Placement        |                                        | CaaS-LAB-HX1                              | V IKS-RPool                                  |
|   | More             |                                        |                                           |                                              |
| ē | ADMIN ^          |                                        | vSphere Admin Passphrase *                | © common/CAAS-MGMT-APIACI-KUBE-MGMT ~        |
|   | Targets          |                                        |                                           |                                              |

Configuration of VMs used

#### Step 2. Configure Profile

Once we have created the above policies, we would then bind them into a profile which we can then deploy.

Deploying configuration using policies and profiles abstracts the configuration layer so that it can be repeatedly deployed quickly.

You can copy this profile and create a new one with little or more modifications on the underlying policies within minutes, to one or more Kubernetes cluster up in a fraction of time needed with a manual process.

Glve in the Name and set Tags.

| = | cisco Intersight             |   |   | DNFIGURE > Edit Kubernetes Cluster Prot | ile > KubeK8sCL1 |                 | 🚨 🖪 234 🔺 42                                  | <b>\$</b> <sup>4</sup> 6 |  |  |
|---|------------------------------|---|---|-----------------------------------------|------------------|-----------------|-----------------------------------------------|--------------------------|--|--|
|   | Storage                      | ^ |   | Progress                                |                  | ~               | Step 1                                        |                          |  |  |
|   | Virtualization<br>Kubernetes |   | • | General                                 |                  | Ē               | General<br>Name, Description, and K8s Version |                          |  |  |
| × | CONFIGURE ^                  |   | 2 | Cluster Configuration                   |                  | Organization 1  |                                               |                          |  |  |
| - | Orchestration                |   | 3 | Control Plane Node Pool Configuration   |                  | CMS-CaaS-Eng-La | ь                                             |                          |  |  |
|   | Profiles                     |   | ۲ | Worker Node Pools Configuration         |                  | Cluster Name *  |                                               |                          |  |  |
|   | Templates                    | l | 6 | Add-ons Configuration                   |                  | KubeK8sCL1      |                                               |                          |  |  |
|   | Policies                     | l | 6 | Summary                                 |                  |                 |                                               |                          |  |  |
|   | Pools                        |   |   |                                         |                  | Set Tags        |                                               |                          |  |  |
| Ľ | optimize ^                   | l |   |                                         |                  |                 |                                               |                          |  |  |
|   | Overview                     |   |   |                                         |                  | Description     |                                               |                          |  |  |
|   | Plan                         |   |   |                                         |                  |                 |                                               |                          |  |  |
|   | Placement                    |   |   |                                         |                  |                 |                                               | 1024                     |  |  |
|   | More                         |   |   |                                         |                  |                 |                                               |                          |  |  |
| ٩ | ADMIN ^                      |   |   |                                         |                  |                 |                                               |                          |  |  |
|   | Targets                      |   |   |                                         |                  |                 |                                               |                          |  |  |

Profile Config with Name and Tags

Set the Pool, Node OS, Network CIDR Policies. You also need to configure a userid and SSH key (public).

Its corresponding private key would be used to ssh into Master & Worker nodes.

| =         | cisco Intersight                   | CONFIGURE > Edit Kubernetes Cluster Profile > KubeK8sCL1 | Q. ■ 234 🔺 42 🕑 9⊄16 Q. (③                                  |
|-----------|------------------------------------|----------------------------------------------------------|-------------------------------------------------------------|
|           | Storage  Virtualization Kubernetes | Œ Progress                                               | Step 2<br>Cluster Configuration<br>Network, System, and SSH |
| ×         | CONFIGURE ^                        | Cluster Configuration                                    | IP Pool *                                                   |
|           | Orchestration                      | 3 Control Plane Node Pool Configuration                  | Exected IP Pool KubeMgmtPool ⊕   ×                          |
|           | Profiles                           | 4 Worker Node Pools Configuration                        | Load Batancer Count *                                       |
|           | Templates                          | 5 Add-ons Configuration                                  | 1-999                                                       |
|           | Policies                           | 6 Summary                                                | SSH User * SSH Public Key * SSH Public Key * O +            |
| $\succeq$ | OPTIMIZE ^                         |                                                          |                                                             |
|           | Overview                           |                                                          |                                                             |
|           | Plan                               |                                                          | + DNS, NTP and Time Zone                                    |
|           | Placement                          |                                                          | + Network CIDR ⊘ KubeCIDR 👔                                 |
|           | More                               |                                                          | + Trusted Registries (Optional Policy)                      |
| ģ         | ADMIN ^                            |                                                          | + Container Runtime Policy (Optional Policy)                |
|           | Targets                            |                                                          |                                                             |
|           | Software Repository                | < Back Close                                             |                                                             |

Profile Config with policies assigned

Configure the Control plane: You can define how many Master nodes you would need on the control plane.

| =   | cisco Intersight          | CONFIGURE > Edit Kubernetes Cluster Profile > KubeK8sCL1  | Q 🖪 234 🔺 42 🕑 🕵 Q. 🛞                                           |
|-----|---------------------------|-----------------------------------------------------------|-----------------------------------------------------------------|
|     | Storage                   | ⊂ Progress                                                | Control Plane Node Configuration                                |
|     | Kubernetes                | 1 General                                                 | Desired Size *<br>1 ✓ ⊙                                         |
| ×   | CONFIGURE ^               | 2 Cluster Configuration                                   | Min Size * Max Size *                                           |
|     | Orchestration<br>Profiles | Control Plane Node Pool Configuration                     | 1 <u> </u>                                                      |
|     | Templates                 | Worker Node Pools Configuration     Add-ons Configuration | Kubernetes Version *                                            |
|     | Policies                  | <br>  6 Summary                                           | IP Pool *                                                       |
| 1.4 | Pools                     |                                                           | Melected IP Pool KubeMgmtPool                                   |
|     | Overview                  |                                                           | Key Value                                                       |
|     | Plan                      |                                                           | Name   CaaSKubeM   +                                            |
|     | Placement                 |                                                           | Virtual Machine Infrastructure Configuration *                  |
| ē   | ADMIN ^                   |                                                           | f Selected Virtual Machine Infra Config KubeVMInfraConfig 👁   🗙 |
|     | Targets                   |                                                           | Virtual Machine Instance Type *                                 |
|     | Software Repository       | < Back Close                                              |                                                                 |

Master node configuration

Configure the Worker nodes: Depending on the application requirements, you can scale up or scale down your worker nodes.

| ≡        | cisco Intersight                            |   | ONFIGURE > Edit Kubernetes Cluster Profile > KubeK8sCL1 |                                                                                                    | Ļ | 3 🛛 234 🔺 42 | <b>€</b> ‡ 6 |   |  |
|----------|---------------------------------------------|---|---------------------------------------------------------|----------------------------------------------------------------------------------------------------|---|--------------|--------------|---|--|
|          | Storage                                     |   | Progress                                                | - Worker Node Pool 1                                                                                                    |   |              |              |   |  |
|          | Virtualization<br>Kubernetes                | Ŷ | ) General                                               | Name *<br>                                                                                                    |   |              |              |   |  |
| ×        | CONFIGURE ^                                 | 2 | Cluster Configuration                                   | Worker Node Counts                                                                                                    |   |              |              |   |  |
| <u>.</u> | Orchestration                               | ġ | Control Plane Node Pool Configuration                   | Desired size *                                                                                                    |   |              |              |   |  |
|          | Profiles                                    | 0 | Worker Node Pools Configuration                         | 2                                                                                                    |   |              |              |   |  |
|          | Templates                                   | 5 | Add-ons Configuration                                   | Min Size *                                                                                                    |   | Max Size *   |              |   |  |
|          | Policies                                    | 6 | Summary                                                 | 2                                                                                                    |   | 3            |              | 0 |  |
| ы<br>К   | Pools OPTIMIZE Overview Plan Placement More |   |                                                         | Kubernetes Version *<br>Selected Version KubeVersion  F ×<br>IP Pool *<br>Selected IP Pool KubeMgmtPool  F ×<br>Kubernetes Labels<br>Key<br>Nome |   | Yalue        |              |   |  |
| (P)      | ADMIN ^                                     | Γ |                                                         | Name                                                                                                    | 9 | CaaSKubeW    |              |   |  |
|          | Targets                                     |   |                                                         |                                                                                                    |   |              |              |   |  |
|          | Software Repository                         |   | < Back Close                                            |                                                                                                    |   |              |              |   |  |

Worker Nodes configuration

Configure Add-on. As of now, you can automatically deploy, Kubernetes Dashboard and Graffana with Prometheus monitoring.

In future, you can add more add-on's which you can automatically deploy using IKS.

| = | cisco Intersight    |   | ONFIGURE > Edit Kubernetes Cluster Profile > KubeK8sCL1 |                 | 🗘 🖪 234 🔺 42 [               | <b>3 €</b> 3 6 |  |
|---|---------------------|---|---------------------------------------------------------|-----------------|------------------------------|----------------|--|
|   | Storage             |   | Progress                                                | <del>ہم</del> ے | Step 5                       |                |  |
|   | Kubernetes          | Ģ | ) General                                               |                 | Storage and Optional Add-ons |                |  |
| × |                     | ę | Cluster Configuration                                   |                 |                              |                |  |
|   | Orchestration       | Ģ | Control Plane Node Pool Configuration                   | Add Add-on      |                              |                |  |
|   | Profiles            |   | Worker Node Pools Configuration                         | Expand All      |                              |                |  |
|   | Templates           |   | Add-ons Configuration                                   | + Add-on 1      |                              |                |  |
|   | Policies            |   | 6 Summary                                               | + Add-on 2      |                              |                |  |
|   | Pools               |   |                                                         |                 |                              |                |  |
| ĸ | OPTIMIZE ^          |   |                                                         |                 |                              |                |  |
|   | Overview            |   |                                                         |                 |                              |                |  |
|   | Plan                |   |                                                         |                 |                              |                |  |
|   | Placement           |   |                                                         |                 |                              |                |  |
|   | More                |   |                                                         |                 |                              |                |  |
| ē | ADMIN ^             |   |                                                         |                 |                              |                |  |
|   | Targets             |   |                                                         |                 |                              |                |  |
|   | Software Repository |   | < Back Close                                            |                 |                              |                |  |

Add Add-ONs if any

Check the Summary, and click **Deploy**.

| ≡         | cisco Intersight    | CONFIGURE > Edit Kubernetes Cluster Profile > KubeK8sCL1 | Q 🖪 234 🔺 42 💽                                          | ି ≮≉∙ ୍ ତ ତ                       |
|-----------|---------------------|----------------------------------------------------------|---------------------------------------------------------|-----------------------------------|
|           | Storage             | 표 Progress                                               | Step 6                                                  |                                   |
|           | Kubernetes          | General                                                  | Summary<br>Summary                                      |                                   |
| ×         | CONFIGURE ^         | 2 Cluster Configuration                                  | Coursel                                                 |                                   |
| -         | Orchestration       | 3 Control Plane Node Pool Configuration                  | Organization CMS-CaaS-Eng-Lab Type instance             |                                   |
|           | Profiles            | Worker Node Pools Configuration                          | Name KubeK8sCL1 Tags                                    |                                   |
|           | Templates           | 5 Add-ons Configuration                                  | Kubernetes Version KubeVersion                          |                                   |
|           | Policies            | Summary                                                  | Description                                             |                                   |
|           | Pools               |                                                          | Cloud Provider Cluster Configuration Node Pools Add-ons |                                   |
| $\bowtie$ | OPTIMIZE ^          |                                                          |                                                         |                                   |
|           | Overview            |                                                          | Ciluster Lype ESAI Name Caas-Engg+IAI                   |                                   |
|           | Plan                |                                                          | Interface                                               | common/CAAS-MGMT-AP/ACI-KUBE-MGMT |
|           | Placement           |                                                          | Datastore                                               | CaaS-LAB-HX1                      |
|           | More                |                                                          | Resource Pool                                           | IKS-RPool                         |
| (P)       | ADMIN ^             |                                                          |                                                         |                                   |
|           | Targets             |                                                          |                                                         |                                   |
|           | Software Repository | < Back Close                                             |                                                         |                                   |

Profile creation Summary screen

## Verify

Use this section to confirm that your configuration works properly.

On the upper right-hand side, you can track the progress of the deployment.

| ÷ | · → C @             | ○ 음 == https://intersight.com/an/policy/profiles/kubernetes/                                               | 80% 12 🔍 🖄                            | 8 🚳 🖉 💩 🔛 =                                                             |  |  |
|---|---------------------|----------------------------------------------------------------------------------------------------|---------------------------------------|-------------------------------------------------------------------------|--|--|
| = | cisco Intersight    | CONFIGURE > Profiles                                                                                       | Q 🖪 234 🔺 42 🚫 4 📢 e                  | 9, 🧿 🔿 Ritesh Tandon 🔔                                                  |  |  |
|   | Storage             | HyperFlex Cluster Profiles UCS Chassis Profiles UCS Domain Profiles UCS Server Profiles Kubernetes Cluster | Profiles                              | Requests All Active Completed ×                                         |  |  |
|   | Virtualization      |                                                                                                    |                                       | New VM Config In Progress                                               |  |  |
|   | Kubernetes          | * All Kubernetes Cluster P. © +                                                                            |                                       | kubek@scl1-caaskubew-6ba6b a few seconds ago                            |  |  |
| × | CONFIGURE ^         | 0 9. Add Filter                                                                                            | G Export 1 items                      | New VM Config In Progress kubek8scl1-caaskubew-caa20_ a few seconds ago |  |  |
|   | Orchestration       | Name Status Kubernetes Version Cloud Provider Type Control Plane Noc                                       | ies Control Plane Worker Worker Nodes | New VM Config In Progress                                               |  |  |
|   | Profiles            | KubekKscL1 Configuring v1,19.5 ESX0 0                                                                      |                                       | kubek8sc11-controlpI-b8a50f8_ a few seconds ago                         |  |  |
|   | Templates           |                                                                                                    |                                       | C Deploy Kubernetes Cluster Pr In Progress<br>KubeKBsCl 1 a minute and  |  |  |
|   | Policies            |                                                                                                    |                                       |                                                                         |  |  |
|   | Pools               |                                                                                                    |                                       |                                                                         |  |  |
| Ľ |                     |                                                                                                    |                                       |                                                                         |  |  |
|   | Overview            |                                                                                                    |                                       |                                                                         |  |  |
|   | Plan                |                                                                                                    |                                       |                                                                         |  |  |
|   | Placement           |                                                                                                    |                                       |                                                                         |  |  |
|   | More                |                                                                                                    |                                       |                                                                         |  |  |
| ē | ADMIN ^             |                                                                                                    |                                       |                                                                         |  |  |
|   | Targets             |                                                                                                    |                                       |                                                                         |  |  |
|   | Software Repository |                                                                                                    |                                       | View All                                                                |  |  |

Verify using IKS GUI

As the deployment progresses, you can see your Kubernetes Master and Worker Nodes coming up on the vCenter.

| vm     | vSphere Client Menu 🗸             | Q Search |
|--------|-----------------------------------|----------|
| ۵      |                                   |          |
| ~ 🗗 CA | AAS-VCENTER1.caas.lab.com         |          |
| ~ 🗈    | CaaS-Engg-Lab                     |          |
| >1     | 🛅 CaaS-Engg-CL                    |          |
| ~      | 🐻 CaaS-Engg-HX1                   |          |
|        | Go caas-lab-hx1.caas.lab.com      |          |
|        | 🐻 caas-lab-hx2.caas.lab.com       |          |
|        | 🐻 caas-lab-hx3.caas.lab.com       |          |
|        | 🐻 caas-lab-hx4.caas.lab.com       |          |
|        | 🐻 caas-lab-hx5.caas.lab.com       |          |
|        | 🐻 caas-lab-hx6.caas.lab.com       |          |
|        | 🐻 caas-lab-hx7.caas.lab.com       |          |
|        | 🐻 caas-lab-hx8.caas.lab.com       |          |
| 1      | V 🔗 IKS-RPool                     |          |
|        | 🔒 kubek8scl1-caaskubew-6ba6bf794e | 9.       |
|        | kubek8scl1-caaskubew-caa202993    | e        |
|        | kubek8scl1-controlpl-b8a50f8235   |          |
|        | 🚰 acisim-site1                    |          |
|        | 🔂 acisim-site2                    | ік       |

IKS cluster coming up in vCenter

In case you need to see detailed steps for the deployment, you can drill further into the execution.

| =            | cisco Intersight | Requests > Deploy Kubernetes Cluster Profile                                      |                                                             | Q 🗖 234 🔺 42 🔿 1 📢 6 🔍 🥥 | ⑦ Ritesh Tandon <u>2</u> |
|--------------|------------------|-----------------------------------------------------------------------------------|-------------------------------------------------------------|--------------------------|--------------------------|
|              | Virtualization   | Details                                                                           | Execution Flow                                              |                          |                          |
|              | Kubernetes       | Status D In Progress                                                              | Progress                                                    |                          | 29%                      |
| ×            | CONFIGURE ^      | Name Deploy Kubernetes Cluster Profile                                            | Apply Cluster Profile Node Pool Changes View Execution Flow |                          |                          |
|              | Orchestration    | ID 6184e899696f6e2d3110dcd1<br>Target Type Kubernetes Cluster Profile             | Create Bootstrap Token                                      |                          |                          |
|              | Profiles         | Target Name KubeKBsCL1                                                            | Create Kubeconfig                                           |                          |                          |
|              | Templates        | Source Type Kubernetes Cluster Profile                                            | Create Cluster Certificates                                 |                          |                          |
|              | Policies         | Source Name Kubekssul 1 Initiator rittando@cisco.com Start Time Nov 5 2021 1/2 DM | ⊘ Get Associated Cluster                                    |                          |                          |
| $\mathbb{P}$ | OPTIMIZE ^       | End Time -                                                                        | Prepare Node Pool for Scale Action                          |                          |                          |
|              | Overview         | Duration 2 m 12 s                                                                 | Prepare Node Pool for Scale Action                          |                          |                          |
|              | Plan             | Organizations CMS-CasS-Eng-Lab                                                    | For Each Node Pool Batch 0                                  |                          |                          |
|              | More             |                                                                                   | Get Node Pools in Cluster Profile                           |                          |                          |
| Ţ            | ADMIN ^          |                                                                                   |                                                             |                          |                          |
|              | Targets          |                                                                                   |                                                             |                          |                          |

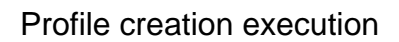

#### **Connect to the Kubernetes Cluster**

You can connect to the Kubernetes cluster in the following ways:

Using the KubeConfig file, which you can download from **Operate > Kubernetes > Select the options on the far right**.

You need to have KubeCtl installed on the Management workstation, from where you want to access this cluster from.

| =                        | ،،ا،،،ا،،<br>دادده Intersight | OPERATE > Kubernetes                                                                                                   | Q 🛚 234 🔺 42 🛛 🖓                       | <b>\$16</b> %                                         | ⑦ Ritesh Tandon 요   |  |
|--------------------------|-------------------------------|----------------------------------------------------------------------------------------------------|----------------------------------------|-------------------------------------------------------|---------------------|--|
| <u>00o</u>               |                               | Workload Optimizer is out of compliance, as the license usage or subscribed ter<br>added before the grace period ends. | has expired. To continue with licensed | d features, ensure sufficient licenses are            | e Go to 54 days     |  |
| Ŵ                        | OPERATE ^                     |                                                                                                    |                                        | 0                                                     | Close               |  |
|                          | Servers                       |                                                                                                    |                                        |                                                       |                     |  |
|                          | Chassis                       | G. Add Filter                                                                                                    |                                        | G Export 1 items found 10 ✓ per page K < 1 of 1 >> >> |                     |  |
|                          | Fabric Interconnects          | Connection                                                                                                    |                                        |                                                       |                     |  |
| Networking O Connected 1 |                               |                                                                                                    |                                        |                                                       |                     |  |
|                          | HyperFlex Clusters            |                                                                                                    |                                        |                                                       |                     |  |
|                          | Storage                       | Name Status Last Upd Associated Pr                                                                                     | Profile Status Control Plane           | Control Plane Worker Nodes                            | Organization &      |  |
|                          | Virtualization                | KubeK8sCL1 Connected 7 minutes ago KubeK8sCL1                                                                          |                                        |                                                       | CMS-CaaS-En_        |  |
|                          | Kubernetes                    |                                                                                                    |                                        |                                                       | Download Kubeconfig |  |
| ×                        | CONFIGURE ^                   |                                                                                                    |                                        |                                                       | Undeploy Cluster    |  |
|                          | Orchestration                 |                                                                                                    |                                        |                                                       | Open TAC Case       |  |

Download KubeConfig file from IKS

You can also directly SSH into the master node, using SSH applications like Putty with the credentials and Private Key configured at the time of deployment

If you deploy 'Kubernetes Dashboard' as an Add-on you can use that too, to deploy applications directly using GUI.

To check further details, please check out the 'Accessing Kubernetes Clusters' section, here :

#### Verify with CLI

Once you are able to connect to the Kubernetes cluster, using kubeCtl, you can use the following commands to verify if the cluster has all components installed and running.

Verify nodes in the cluster are in a 'ready' state.

iksadmin@kubek8scl1-controlpl-b8a50f8235:~\$ kubectl get nodes NAME STATUS ROLES AGE VERSION kubek8scl1-caaskubew-6ba6bf794e Ready <none> 6d4h v1.19.5 kubek8scl1-caaskubew-caa202993e Ready <none> 6d4h v1.19.5 kubek8scl1-controlpl-b8a50f8235 Ready master 6d4h v1.19.5

Verify the status of the pods that were created at the time of the installation of the essential components on the cluster.

iksadmin@kubek8scl1-controlpl-b8a50f8235:~\$ kubectl get pod -n iks | grep apply- apply-ccpmonitor-2b7tx 0/1 Completed 0 6d3h apply-cloud-provider-qczsj 0/1 Completed 0 6d3h apply-cnig7dcc 0/1 Completed 0 6d3h apply-essential-cert-ca-jwdtk 0/1 Completed 0 6d3h apply-essentialcert-manager-bg5fj 0/1 Completed 0 6d3h apply-essential-metallb-nzj7h 0/1 Completed 0 6d3h apply-essential-nginx-ingress-8qrnq 0/1 Completed 0 6d3h apply-essential-registry-f5wn6 0/1 Completed 0 6d3h apply-essential-vsphere-csi-tjfnq 0/1 Completed 0 6d3h apply-kubernetesdashboard-rslt4 0/1 Completed 0 6d3h Verify the status of the ccp-helm-operator pod that manages the locally running helm and installs add-ons.

iksadmin@kubek8scl1-controlp1-b8a50f8235:~\$ kubectl get helmcharts.helm.ccp.---.com -A NAMESPACE NAME STATUS VERSION INSTALLED VERSION SYNCED iks ccp-monitor INSTALLED 0.2.61-helm3 iks essential-cert-ca INSTALLED 0.1.1-helm3 iks essential-cert-manager INSTALLED v1.0.2-ciscolhelm3 iks essential-metallb INSTALLED 0.12.0-cisco3-helm3 iks essential-nginx-ingress INSTALLED 2.10.0-cisco2-helm3 iks essential-registry INSTALLED 1.8.3-cisco10-helm3 iks essential-vspherecsi INSTALLED 1.0.1-helm3 iks kubernetes-dashboard INSTALLED 3.0.2-cisco3-helm3 iks vsphere-cpi INSTALLED 0.1.3-helm3 iksadmin@kubek8scl1-controlpl-b8a50f8235:~\$ helm ls -A WARNING: Kubernetes configuration file is group-readable. This is insecure. Location: /home/iksadmin/.kube/config NAME NAMESPACE REVISION UPDATED STATUS CHART APP VERSION addon-operator iks 1 2021-11-05 07:45:15.44180913 +0000 UTC deployed ccp-helm-operator-9.1.0-alpha.44.g415a48c4be1.0 ccp-monitor iks 1 2021-11-05 08:23:11.309694887 +0000 UTC deployed ccp-monitor-0.2.61-helm3 essential-certca iks 1 2021-11-05 07:55:04.409542885 +0000 UTC deployed cert-ca-0.1.1-helm3 0.1.0 essentialcert-manager iks 1 2021-11-05 07:54:41.433212634 +0000 UTC deployed cert-manager-v1.0.2-ciscolhelm3 v1.0.2 essential-metallb iks 1 2021-11-05 07:54:48.799226547 +0000 UTC deployed metallb-0.12.0-cisco3-helm3 0.8.1 essential-nginx-ingress iks 1 2021-11-05 07:54:46.762865131 +0000 UTC deployed ingress-nginx-2.10.0-cisco2-helm3 0.33.0 essential-registry iks 1 2021-11-05 07:54:36.734982103 +0000 UTC deployed docker-registry-1.8.3-cisco10-helm3 2.7.1 essentialvsphere-csi kube-system 1 2021-11-05 07:54:58.168305242 +0000 UTC deployed vsphere-csi-1.0.1helm3 v2.0.0 kubernetes-dashboard iks 1 2021-11-05 07:55:10.197905183 +0000 UTC deployed kubernetes-dashboard-3.0.2-cisco3-helm3 2.1.0 vsphere-cpi kube-system 1 2021-11-05 07:54:38.292088943 +0000 UTC deployed vsphere-cpi-0.1.3-helm3 1.1.0

Verify the status of the essential-\* pods that manage the Essential (core) add-ons, installed by default, on every IKS tenant cluster.

iksadmin@kubek8scll-controlpl-b8a50f8235:~\$ kubectl get pod -n iks | grep ^essential- essentialcert-manager-6bb7d776d-tpkhj 1/1 Running 0 6d4h essential-cert-manager-cainjector-549c8f74cx5sjp 1/1 Running 0 6d4h essential-cert-manager-webhook-76f596b686-drf79 1/1 Running 0 6d4h essential-metallb-controller-6557847d57-djs9b 1/1 Running 0 6d4h essential-metallb-speaker-7t54v 1/1 Running 0 6d4h essential-metallb-speaker-ggmbn 1/1 Running 0 6d4h essential-metallb-speaker-7t54v 1/1 Running 0 6d4h essential-metallb-speaker-ggmbn 1/1 Running 0 6d4h essential-metallb-speakermwmfg 1/1 Running 0 6d4h essential-nginx-ingress-ingress-nginx-controller-k2hsw 1/1 Running 0 6d4h essential-nginx-ingress-ingress-nginx-controller-kfkm9 1/1 Running 0 6d4h essential-nginxingress-ingress-nginx-defaultbackend-695fbj4mnd 1/1 Running 0 6d4h essential-registry-dockerregistry-75b84457f4-4fmlh 1/1 Running 0 6d4h

Verify the status of the services and the loadbalancer deployed in the IKS namespace.

iksadmin@kubek8scl1-controlpl-b8a50f8235:~\$ kubectl get svc -n iks NAME TYPE CLUSTER-IP EXTERNAL-IP PORT(S) AGE ccp-monitor-grafana ClusterIP 192.168.23.161 <none> 80/TCP 6d3h ccp-monitormonitor-prometheus-alertmanager ClusterIP 192.168.23.70 <none> 80/TCP 6d3h ccp-monitorprometheus-kube-state-metrics ClusterIP None <none> 80/TCP 6d3h ccp-monitor-prometheus-nodeexporter ClusterIP None <none> 9100/TCP 6d3h ccp-monitor-prometheus-pushgateway ClusterIP 192.168.23.130 <none> 9091/TCP 6d3h ccp-monitor-prometheus-server ClusterIP 192.168.23.95 <none> 443/TCP 6d3h essential-cert-manager ClusterIP 192.168.23.178 <none> 9402/TCP 6d4h essentialcert-manager-webhook ClusterIP 192.168.23.121 <none> 443/TCP 6d4h essential-nginx-ingressingress-nginx-controller LoadBalancer 192.168.23.26 192.168.10.11 80:31121/TCP,443:31753/TCP 6d4h essential-nginx-ingress-ingress-nginx-defaultbackend ClusterIP 192.168.23.205 <none> 80/TCP 6d4h essential-registry-docker-registry ClusterIP 192.168.23.12 <none> 443/TCP 6d4h kubernetesdashboard ClusterIP 192.168.23.203 <none> 443/TCP 6d4h

#### Troubleshoot

This section provides information you can use to troubleshoot your configuration.

In case a particular pod is not coming up, you can use these commands to drill down on the cause.

Syntax : kubectl describe pod <POD\_NAME> -n <NAMESPACE> Example : kubectl describe pod vspherecsi-controller-7d56dc7c8-qgbhw -n kube-system Name: vsphere-csi-controller-7d56dc7c8-qgbhw Namespace: kube-system Priority: 0 Node: kubek8scl1-controlpl-eb44cf1bf3/192.168.58.11 Start Time: Tue, 28 Sep 2021 02:39:41 +0000 Labels: app=vsphere-csi-controller pod-templatehash=7d56dc7c8 role=vsphere-csi Annotations: <none> Status: Running IP: 192.168.58.11 IPs: IP: 192.168.58.11 Controlled By: ReplicaSet/vsphere-csi-controller-7d56dc7c8 Containers: csiattacher: Container ID: docker://60002693136d00f3b61237304a1fbc033df92f86dc1352965328fe3c4d264fdb Image: registry.ci.x----x.com/cpsg\_kaas-images/quay.io/k8scsi/csi-attacher:v2.0.0 Image ID: dockerpullable://registry.ci.x----x.com/cpsg\_kaas-images/quay.io/k8scsi/csiattacher@sha256:71e2b9b5b8c52d789ef89ba901c8fba270fa623789a988c77c52ebb0257bf723 Port: <none> Host Port: <none> Args: --v=4 --timeout=300s --csi-address=\$(ADDRESS) --leader-election State: Running Started: Thu, 30 Sep 2021 05:44:11 +0000 Last State: Terminated Reason: Error Message: Lost connection to CSI driver, exiting Exit Code: 255 Started: Thu, 30 Sep 2021 05:38:20 +0000 Finished: Thu, 30 Sep 2021 05:39:06 +0000 Ready: True Restart Count: 531 X-----

### **Related Information**

- Check IKS service brief here.
- Check User Guide here.
- Check Intersight Kubernetes Service Demo here.
- Technical Support & Documentation Cisco Systems